# Google Maps

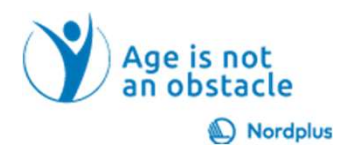

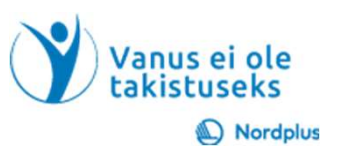

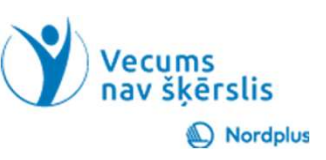

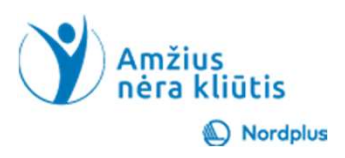

# Kas yra Google Maps?

- "Google" žemėlapiai yra "Google" sukurta žiniatinklio žemėlapių paslauga.
- Siūloma:
- gatvių žemėlapiai
- aerofotografija
- palydovinės nuotraukos
- 360° interaktyvūs gatvių panoraminiai vaizdai
- eismo sąlygos realiu laiku
- ir maršruto planavimas keliaujant pėsčiomis, automobiliu, dviračiu ir viešuoju transportuGoogle Maps is a web mapping service developed by Google.

2

### Atidžiai perskaitykite žemiau esantį tekstą

 Naudokite šį pristatymą kartu su failu Maps\_notes. Šiame faile pateikiama keletas paaiškinimų ir papildomos informacijos.

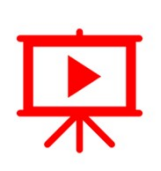

 Kad ir kur būtumėte šiame pristatyme ar faile Maps\_notes, pamatysite piktogramą "Paleisti vaizdo įrašą", paspauskite ir laikykite nuspaudę Ctrl klavišą ir tuo pačiu metu spustelėkite kairįjį pelės mygtuką (Ctrl+Click), kad peržiūrėtumėte atitinkamą vaizdo įrašą.

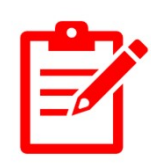

- Kad ir kur būtumėte šiame pristatyme ar faile Maps\_notes, pamatysite piktogramą "Pratimai", paimkite pratimą skaidrėje arba naudokite Ctrl+Spustelėkite, kad atidarytumėte pratimą, išsaugotą atskirame faile.
- Neskubek! Prieš pradėdami susipažinti su kita tema, būtinai atlikite pratimus. Norint ko nors išmokti, labai svarbu praktikuojant sustiprinti tai, ką jau išmokote.

# Kaip kompiuteryje paleisti

- Eikite į "Google" žemėlapius naudodami "Google" paiešką arba naršykite maps.google.com arba google.com/maps žiniatinklio naršyklės skirtuke
- Pradėkite taip pat bet kuriame savo įrenginyje (kompiuteryje, mobiliajame ar kitame)
- Verta naudoti (įdiegti) "Google" žemėlapių programą savo mobiliajame telefoneGo to Google Maps via Google Search or navigate maps.google.com or google.com/maps in a web browser tab
- Start the same way on any of your device (computer, mobile or other)
- It's worth using (installing) Google Maps app on your mobile

| Google google maps                                                                               | × 🌵 🕫 ۹                |                                                                                              | ÷                                                              | ← → ♂ 🛱 google.com/maps/@55.2770244.23.1367619.5.452?entry=ttu | ए० <del>४</del> छे <b>४</b> 🛙                              |
|--------------------------------------------------------------------------------------------------|------------------------|----------------------------------------------------------------------------------------------|----------------------------------------------------------------|----------------------------------------------------------------|------------------------------------------------------------|
| Maps Street View Directions Satellite Images Apps                                                | B Download Location St | reet > All filters -                                                                         | Tools SafeSea                                                  | E Search Google Maps Q 📀                                       | Turku Helginki St.Petersburg<br>Санкт-Петербург<br>Taljinn |
| About 4,500,000,000 results (0.35 seconds)                                                       |                        |                                                                                              |                                                                | Soved                                                          | ea Estonia                                                 |
| Coogle Maps https://maps.google.com                                                              |                        |                                                                                              |                                                                | Recents Gothenburg                                             | Riga Latvia                                                |
| Google Maps                                                                                      |                        | Google <                                                                                     |                                                                |                                                                | mar A                                                      |
| Find local businesses, view maps and get driving directions in Google Maps.                      |                        | Maps                                                                                         |                                                                | Vilnus Copenhagen Denmark                                      | Lithuania                                                  |
| <b>"Google" žemėlapiai</b><br>Raskite vietinių įmonių, žiūrėkite žemėlapius ir gaukite važiavimo |                        | Website                                                                                      | Google                                                         | Gdansk                                                         | Vilaus<br>On Minds<br>Minds<br>Minds                       |
| Find a place<br>Find local businesses, view maps and get driving directions in                   |                        | Google Maps is a web mapp<br>consumer application offered<br>satellite imagery, aerial photo | ing platform and<br>I by Google. It offe<br>ography, street ma | Berlin Poland                                                  | Warsaw Coordie                                             |
| About                                                                                            |                        | 360° interactive panoramic vi                                                                | iews of streets, rea                                           |                                                                | 4                                                          |

## "Google" žemėlapiai naudojami įvairiems tikslams, įskaitant

- Transportas
- Vietų radimas: "Google" žemėlapius galima naudoti norint rasti įmones, restoranus, lankytinas vietas ir kitas lankytinas vietas
- Naršykite, kad gautumėte nuorodas: "Google" žemėlapiai gali pateikti nuoseklias nuorodas, kaip važiuoti, vaikščioti, važiuoti dviračiu ir naudotis viešuoju transportu naujose vietose. "Google" žemėlapius galima naudoti norint tyrinėti naujus rajonus, miestus ir šalis
- Kelionių planavimas: "Google Maps" gali būti naudojamas kelionėms planuoti ir maršrutams kurtiTransportation

#### "Google" žemėlapių nustatymo ir naudojimo veiksmai (1)

Neturėtumėte nieko ypatingo, kad atidarytumėte "Google" žemėlapių svetainę kompiuteryje – tiesiog paleiskite "Chrome" ir spustelėkite 9 taškus, kad pasiektumėte bet kurią "Google" programą 🛛

Eikite į "Google" žemėlapių svetainę arba atsisiųskite "Google" žemėlapių programą į savo mobilųjį įrenginį.

Sukurkite "Google" paskyrą, jei jos dar neturite.

Prisijunkite prie savo Google paskyros

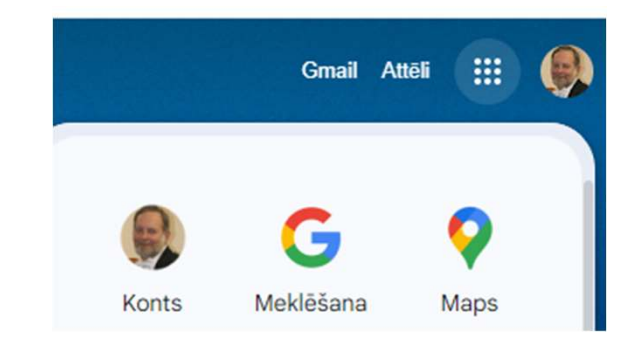

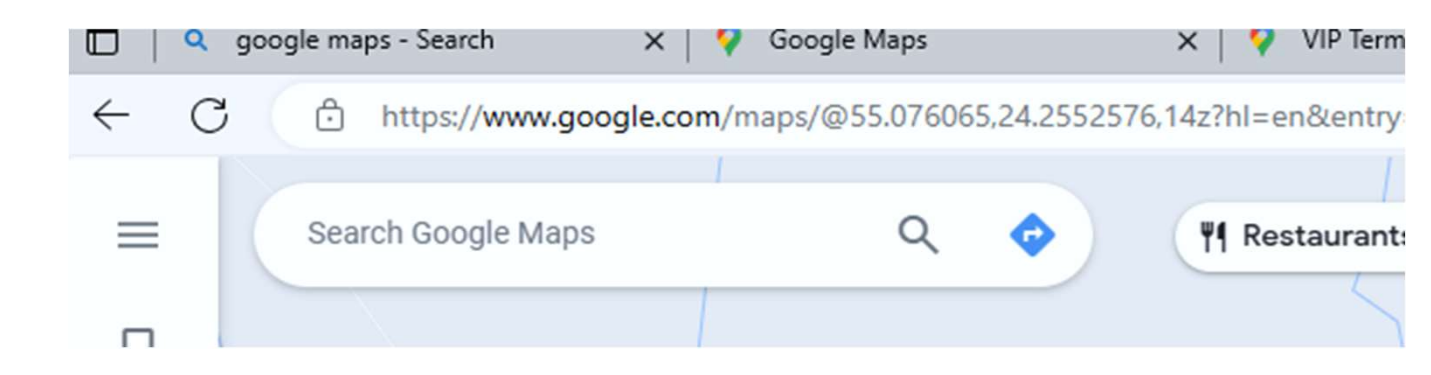

#### "Google" žemėlapių nustatymo ir naudojimo veiksmai (2)

Norėdami gauti nuorodas, paieškos juostoje įveskite pradžios tašką ir kelionės tikslą.

Pasirinkite savo transporto būdą: vairavimą, pėsčiomis, dviratį ar viešąjį transportą.

Spustelėkite **Gauti nuorodas.** 

| Dent 00 min 10 min 2 ha 0       |
|---------------------------------|
| 3est 22 min 49 min 3 hr 9 — — — |

Add destination

••••

 $(\pm)$ 

#### "Google" žemėlapių nustatymo ir naudojimo veiksmai (3)

"Google" žemėlapiai parodys geriausią maršrutą iki kelionės tikslo ir numatomą kelionės laiką.

Norėdami sekti maršrutą, palieskite **Start**.

"Google" žemėlapiai pateiks nuoseklias nuorodas ir parodys jūsų pažangą žemėlapyje.

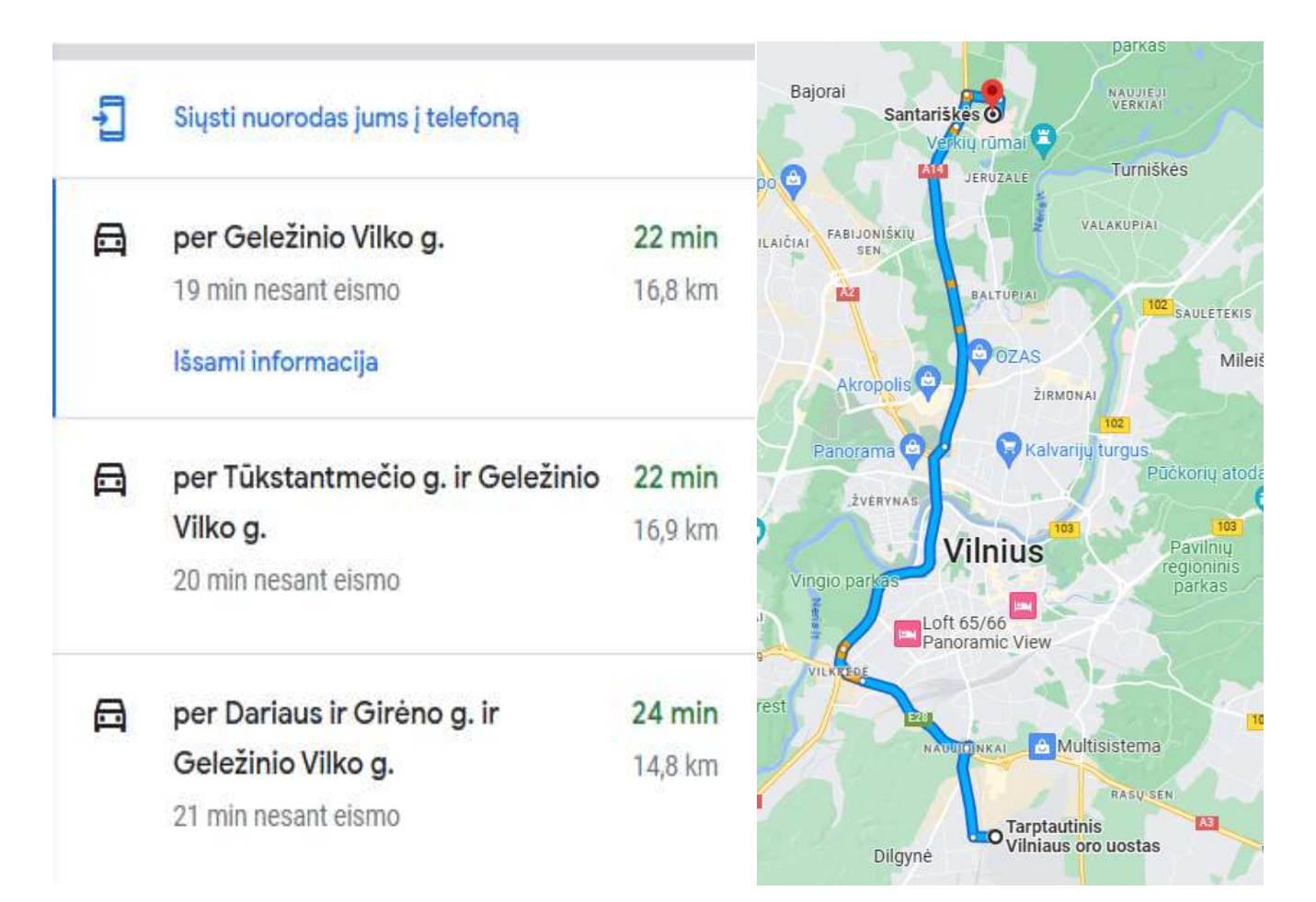

# Taip pat galite naudoti "Google" žemėlapius

- rasti vietas, paieškos juostoje įveskite ieškomos vietos pavadinimą. "Google" žemėlapiai parodys visas jūsų paiešką atitinkančias vietas.
- naršykite naujas sritis, priartinkite ir tolinkite žemėlapį ir slinkite aplinkui.
- išsaugokite norimas aplankyti vietas ir suplanuokite maršrutą.

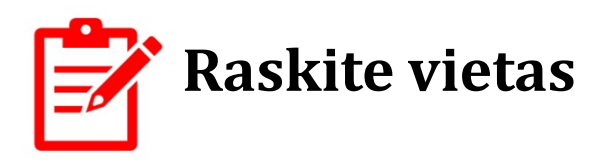

Paieškos juostoje įveskite ieškomos vietos pavadinimą (kavinės jūsų miesto centre).

"Google" žemėlapiai parodys visas jūsų paiešką atitinkančias vietas.

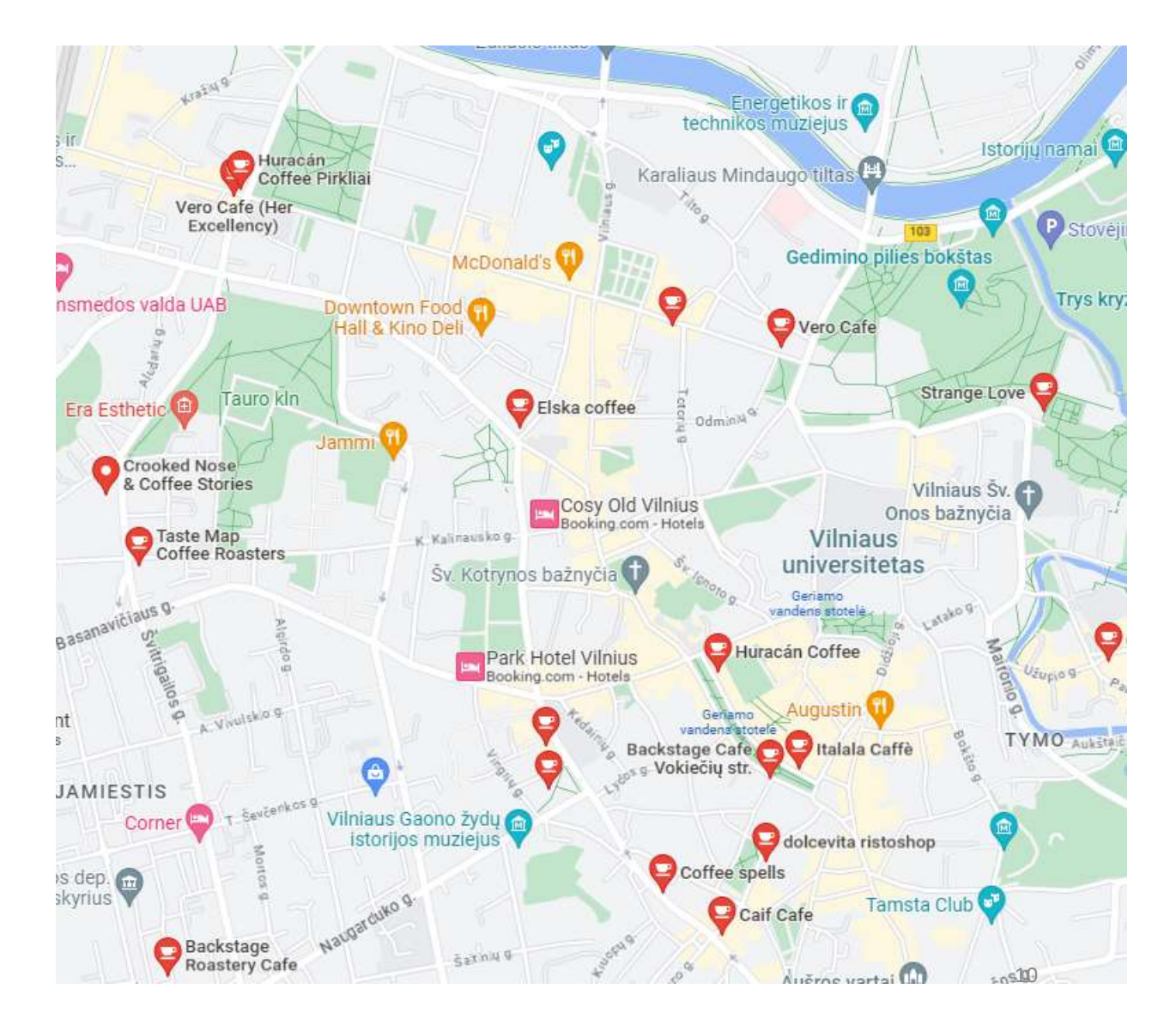

#### Tyrinėkite naujas sritis

- 1. Raskite savo dabartinę vietą
- 2. Priartinkite ir tolinkite žemėlapį ir slinkite.
- Raskite, kokie
  objektai yra
  pėsčiomis (1 km)
  nuo jūsų

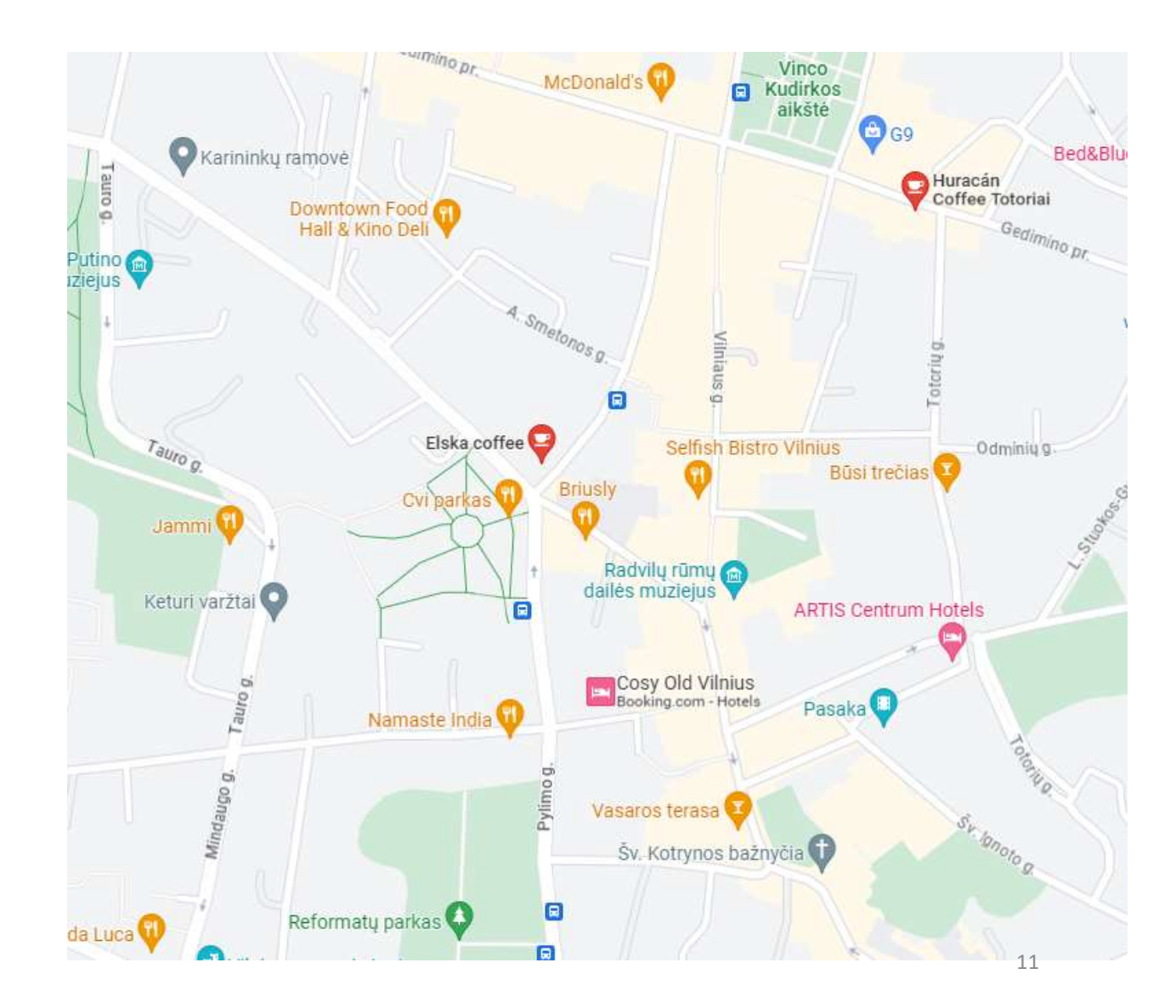

### Suplanuokite maršrutą (I)

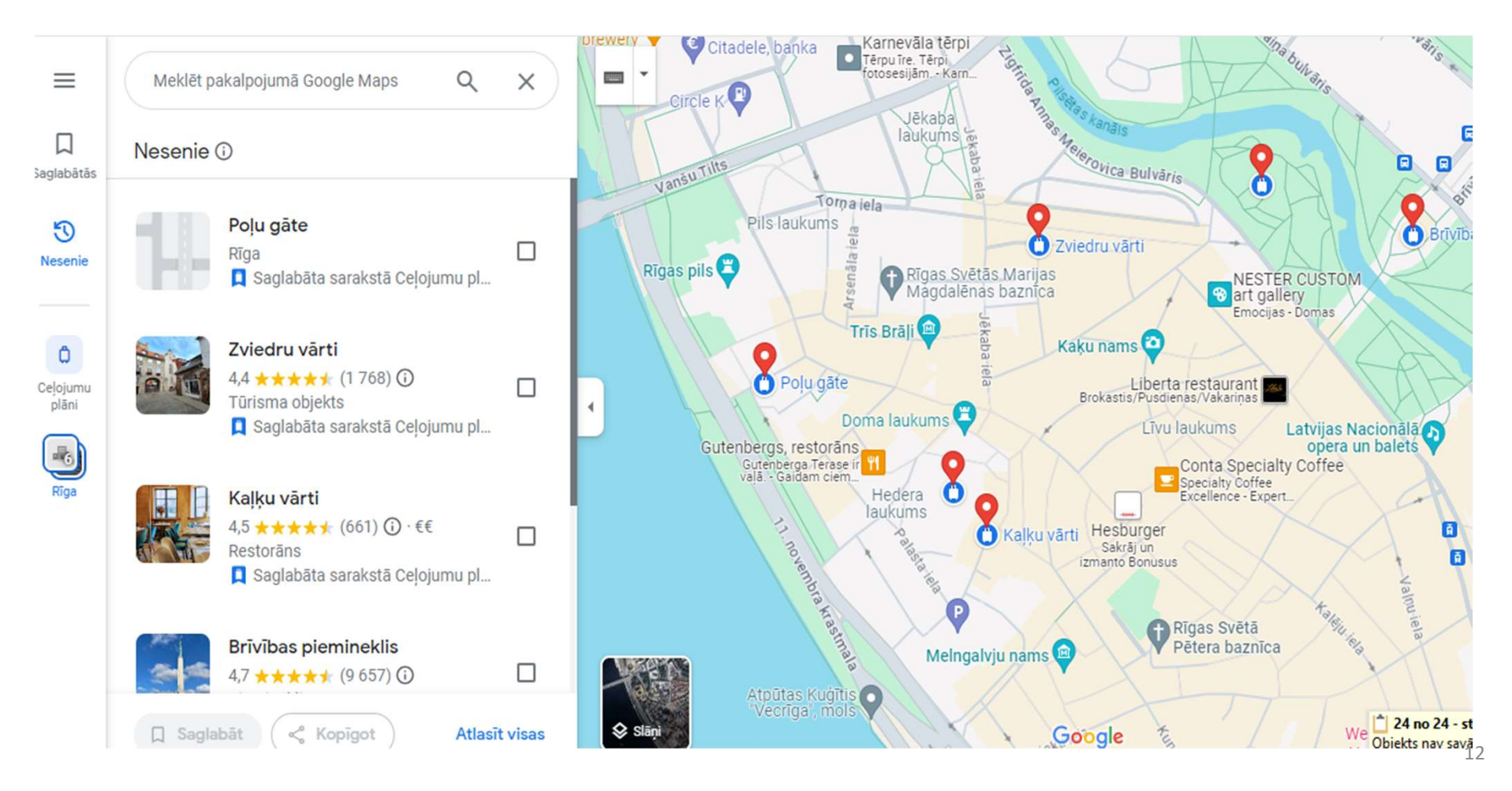

# 📡 불 Suplanuokite maršrutą (II)

- 1. Raskite ir išsaugokite sąraše Kelionių planų vietas, kurias norite aplankyti, kaip aprašyta kitoje skaidrėje
- 2. Kairėje šoninėje juostoje pasirodys naujas mygtukas Kelionių planai
- Spustelėkite šį mygtuką, kad žemėlapyje būtų rodomos visos sąraše išsaugotos vietos, kaip ir aukščiau esančioje skaidrėje (raudoni taškai)
- 4. Įvertinkite ir nustatykite vietų seką, galimą maršrutą
- 5. Gaukite nuorodas iš dabartinės vietos iki pirmosios vietos, kurią norite aplankyti
- 6. Gaukite nuorodas iš pirmos vietos į antrąją ir pan.
- 7. Įvertinkite bendrą judėjimo ir suplanuotų vietų lankymo laiką.Find and save in the list Travel plans places you want to visit as described in the next slide

## Patarimai, kaip naudoti "Google" žemėlapius:

- Norėdami išsaugoti vietą, šalia vietos pavadinimo palieskite piktogramą Išsaugoti.
- Norėdami pridėti pastabą prie išsaugotos vietos, pvz., darbo valandas, įėjimo mokestį ir pan., palieskite pastabos piktogramą šalia vietos pavadinimo
- Jei norite bendrinti vietą su kuo nors, palieskite trijų taškų piktogramą šalia vietos pavadinimo ir palieskite Bendrinti.
- Norėdami peržiūrėti išsaugotų vietų žemėlapį, viršutiniame kairiajame ekrano kampe palieskite trijų linijų piktogramą ir Išsaugotos vietos.
- Norėdami atsisiųsti žemėlapį, skirtą naudoti neprisijungus, išmaniojo telefono viršutiniame kairiajame ekrano kampe palieskite trijų eilučių piktogramą ir palieskite Žemėlapiai neprisijungus.

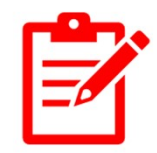

#### Praktinė užduotis

Raskite kelią nuo savo namų iki garsiausio paminklo savo sostinėje

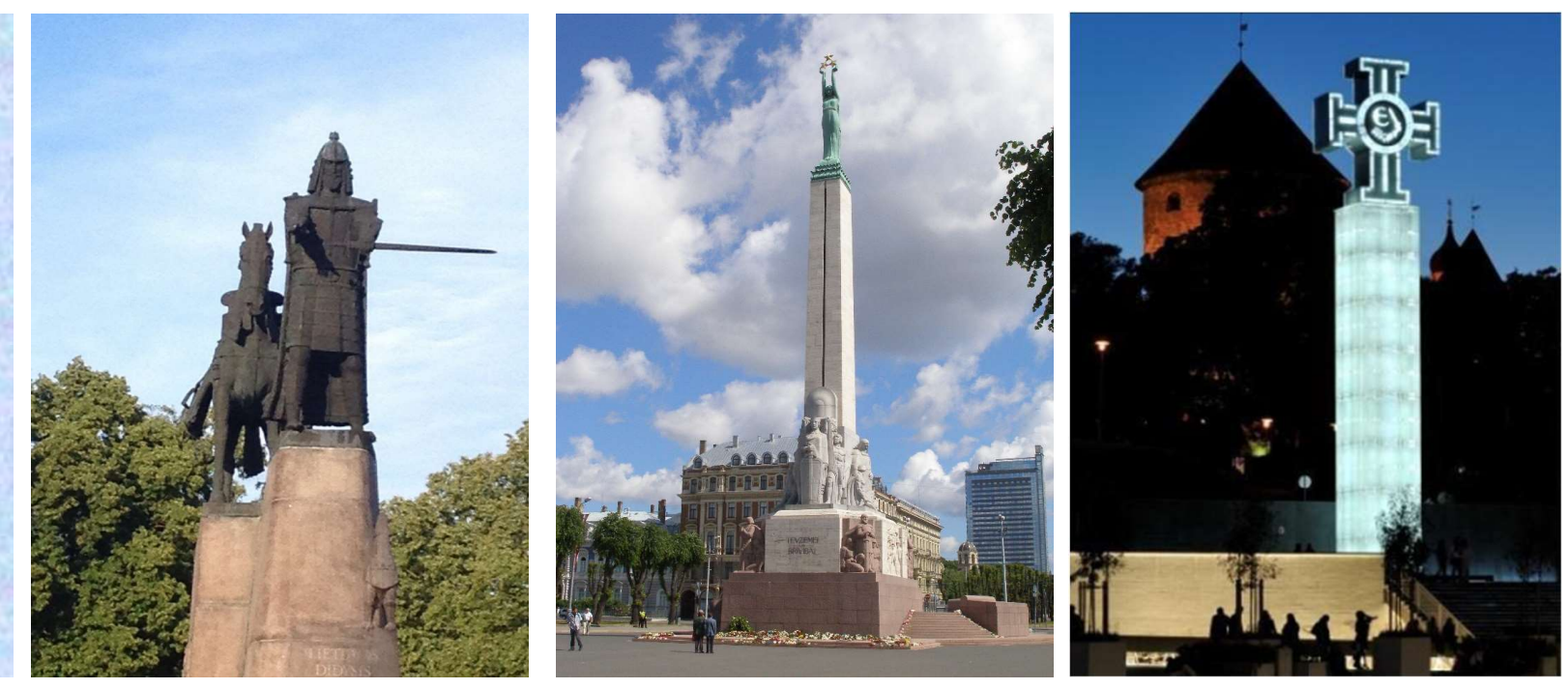

# Ačiū už dėmesį

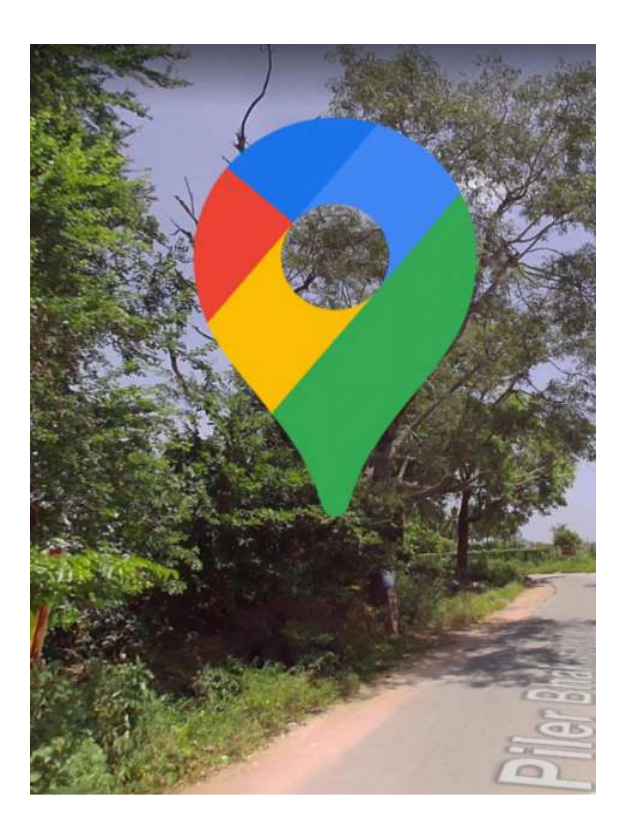